# GrainFlow

# **Acquirer Portal Guide**

| Logging into the Acquirer Portal | 2  |
|----------------------------------|----|
| Prices                           | 4  |
| Cash at Silo Rules               | 4  |
| Acquirer Cash Daily Limits       | 4  |
| How to set your limits:          | 5  |
| Upload Prices with Pricing File  | 8  |
| View/Maintain my Prices.         | 9  |
| Withdrawing Prices               | 11 |
| Title Transfers                  | 12 |
| Accessing Reports                | 16 |
| Report Descriptions              | 17 |
|                                  |    |

# Logging into the Acquirer Portal

Go to the GrainFlow website (www.grainflow.com.au). Click on Buyers

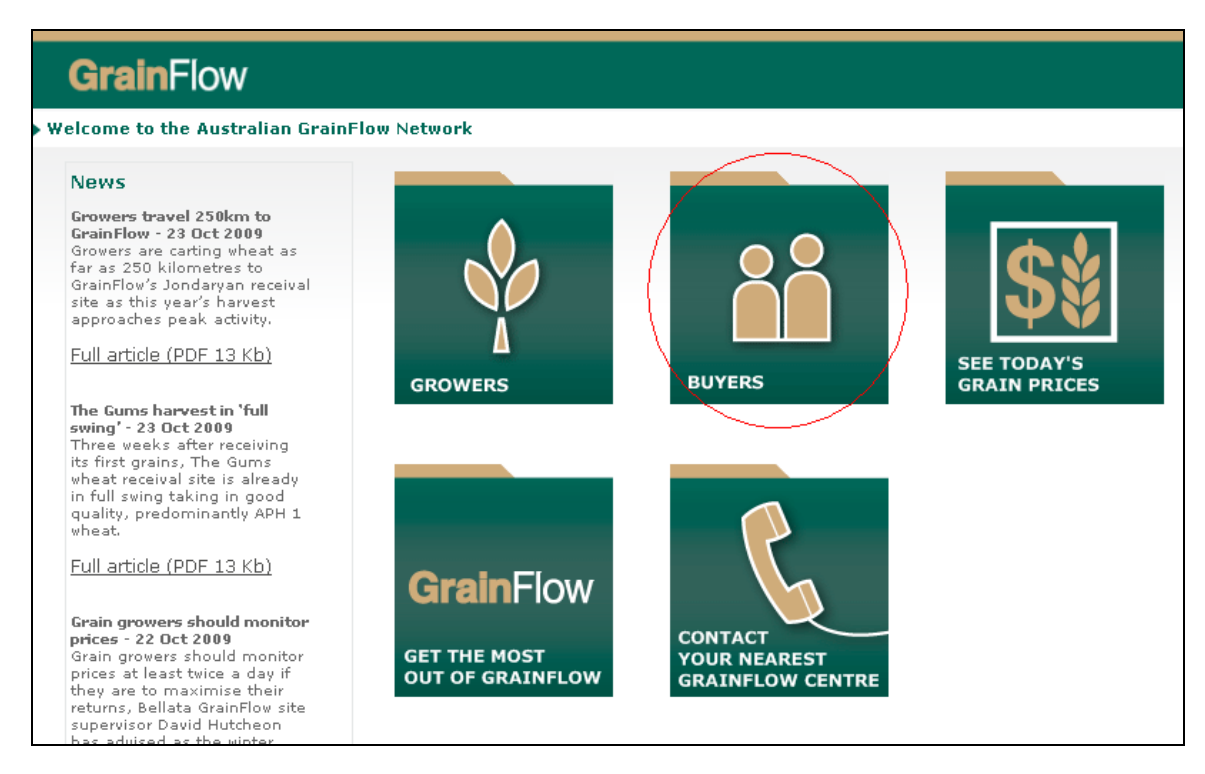

Then click on 'Buyer Login'

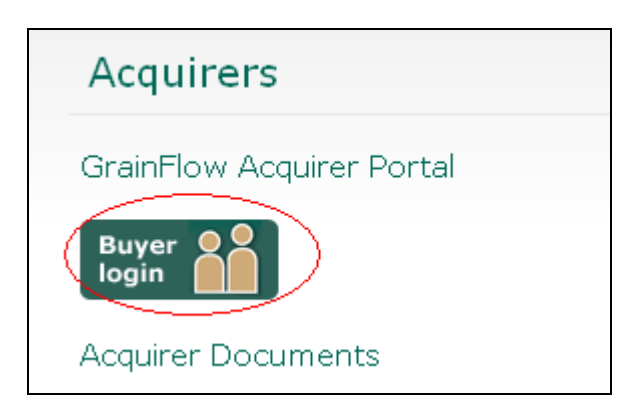

Enter your user name and password (this is case sensitive) and then click the Login button below. If you have any issues with your user name and password, please contact Loreto Carrasco (03) 9250 0064.

| Welcome<br>Welcome<br>Welcome to the AWB GrainFlow Acquirer Portal. |                                                                   |  |
|---------------------------------------------------------------------|-------------------------------------------------------------------|--|
|                                                                     | Acquirer Portal Login       Username:       Password:       Login |  |

You are now logged in. Select the area you wish to enter from the menu.

| GrainF                       | ow                                                                               |                                                                                                    |   |
|------------------------------|----------------------------------------------------------------------------------|----------------------------------------------------------------------------------------------------|---|
| Home   Title Transfer S      | earch   Movement Search   View / Ma                                              | intain My Prices   Upload My Prices   Reports                                                                              |   |
| Welcome                      |                                                                                  |                                                                                                    |   |
| Welcome<br>Welcome to the AV | vB GrainFlow Acquirer Portal.                                                    |                                                                                                    |   |
| Our new page allo            | ws you to view and create Movements<br>re experiencing difficulty in using any o | and Title Transfers for grain that you currently have title for.<br>f the functionality send us an e-mail with your query. |   |
|                              | Movements                                                                        | Use this option to view and maintain details of Movements                                                                  |   |
|                              | (File Transfers                                                                  | Use this option to maintain details of Title Transfers                                                                     |   |
|                              | Reports                                                                          | Retrieve reports                                                                                                    |   |
|                              | View / Maintain My Prices                                                        | View / Maintain My Prices                                                                                                  |   |
|                              | Upload My Prices                                                                 | Upload My Prices                                                                                                    |   |
|                              |                                                                                  |                                                                                                    | - |

### **Prices**

#### **Cash at Silo Rules**

- Acquirers are able to increase and decrease their cash prices on an hourly basis
- Price change is effective the next hour e.g. if you upload your new price at 9:20am then it will be valid as at 10:00am (AEDT)
- The price that is valid at the time of sale will be assigned to the ticket.
- You can withdraw your price immediately at any time (see the Withdraw Prices section of this guide).

#### **Acquirer Cash Daily Limits**

Growers are able to transact any warehoused grain to an acquirer's available cash price, irrespective of the delivery date.

In order to manage the amount being transferred, acquirers can set a daily tonnage limit to manage the amount they would like to buy.

Rules:

- A grower can transfer any warehouse ticket to the available cash price.
- A grower can transfer a maximum of 250mt parcels at a time.
- Acquirer limits are set as a Daily limit which rolls over and resets each day to zero.
- A cash price cannot be posted unless a daily limit has been set up.
- Limits can be set by Commodity, Port Zone, Bin Grade and Site (minimum of Commodity and PZ must be maintained)
- When an acquirer reaches their limit, the price is automatically withdrawn.
- Limit can be reached from warehouse transfer or grower delivery upon ticket completion.
- If the acquirer limit has not been reached prior to a ticket being graded and price assigned the system will honor the assigned cash price even though a limit may have been exceeded at the time of completing (obtaining net weight) the ticket.
- Growers will still be able to complete their warehouse sale in full even if their transfer amount is greater than the balance available on the acquirer limit. Eg. Commodity PZ limit is 1000mt for Wheat. Current acquirer PZ ownership is 900mt. Grower is able to transfer 250mt in full as transaction is occurring within the acquirer limit. Prices are then withdrawn as limit has been exceeded.
- Acquirers should therefore set their limits taking into account the preceding 2 points. Eg. Limit means the tonnage total after which no further transactions can take place at the cash price.

#### How to set your limits:

Login to the Acquirer Portal and from the Home screen hover over the prices menu. You will see a new option: '**View / Maintain My Limits**'. Select this and continue

| G      | rainF         | ow             |                   |           |                        |                                              |  |
|--------|---------------|----------------|-------------------|-----------|------------------------|----------------------------------------------|--|
| Home   | Search 🔻      | Prices 🔻       | Contact 🔻         | Reports   | Assume Acquirer        | Maintain Users                               |  |
| Nelcom | 10            | Price Withdr   | rawals            |           |                        |                                              |  |
| Web    |               | View / Main    | tain My Price     |           |                        |                                              |  |
| weit   | come          | Upload My F    | Prices            |           |                        |                                              |  |
| Weld   | come to the A | View / Main    | tain Limits       |           |                        |                                              |  |
| Our    | new page allo | WS YOU TO VIEW | w and creater     | wovements | and The Transfers      | for grain that you currently have title for. |  |
| If at  | any time you  | are experienci | ing difficulty in | using any | of the functionality s | end us an e-mail with your query.            |  |
|        |               |                |                   |           |                        |                                              |  |
|        |               |                | Ø                 |           |                        |                                              |  |
|        |               |                | Movement          |           | Use this option to     | view and maintain details of Movements       |  |
|        |               |                | Movements         |           |                        |                                              |  |

You can set up your limits by a combination of any of the following

- 1. Commodity and Port Zone
- 2. Commodity, Port Zone and Bin Grade
- 3. Commodity, Port Zone, Bin Grade and Site (to set a site limit you must do so by bin grade)

When you have decided on the combination you would like, click on the '**fetch**' button to view your search

#### 1. Setting limit by Commodity and Port Zone

| me   | Search 👻 P       | rices 🔻   | Contact 🔻    | Reports    | Assume Acquirer | Maintain Users |  |
|------|------------------|-----------|--------------|------------|-----------------|----------------|--|
| load | Limits           |           |              |            |                 |                |  |
| • 5  | Search Selection | n         |              |            |                 |                |  |
|      | Acquirer         | Grain     | Flow         |            | ~               |                |  |
|      | Season           | : Harve   | st 2015/201  | 6          | ~               |                |  |
|      | Commodity        | : Whea    | t            |            | ~               |                |  |
|      | Port Zone        | Selec     | t All        |            | ~               |                |  |
|      | Bin Grade        | :         |              |            | ~               |                |  |
|      | Site             | :         |              |            | ~               |                |  |
|      |                  |           | (            | fetch      |                 |                |  |
|      |                  |           |              |            |                 |                |  |
| ) (  | Daily Limits By  | - Acquire | er/Port/Comr | nodity     |                 |                |  |
| > E  | Daily Limits By  | - Acquire | er/Port/Comr | nodity/Gra | ide             |                |  |
|      | aily Limite By   | Acquire   | r/Port/Comr  | nodity/Gra | de/Site         |                |  |

Select the checkbox where you would like to set a limit and enter the quantity (in metric tonnes) you would like your limit to be, then press '**save**'

| ne    | Search 🔻      | Prices 🔻     | Contact 🔻    | Reports    | Assume Acquirer | Maintain Users |                |  |
|-------|---------------|--------------|--------------|------------|-----------------|----------------|----------------|--|
| oad L | imits         |              |              |            |                 |                |                |  |
| Se    | earch Selec   | tion         |              |            |                 |                |                |  |
| Di    | aily Limits E | By - Acquire | er/Port/Comr | nodity     | ,               |                | outon o motomp |  |
| Wh    | eat           |              | BANE         |            | 3000            | ×              |                |  |
| Wh    | eat           |              | CASTLE       |            |                 |                |                |  |
| Wh    | eat           |              | T KEMBLA     |            |                 |                |                |  |
| Wh    | eat           |              | BOURNE       | [          |                 |                |                |  |
| Wh    | eat           | GEE          | LONG         | Ē          |                 |                |                |  |
| Wh    | eat           |              | TLAND        |            |                 |                |                |  |
| Wh    | eat           | Оυт          | ER HARBOR    |            |                 |                |                |  |
| Wh    | eat           |              | LAROO        |            |                 |                |                |  |
|       |               |              |              | save       | back Clear      |                |                |  |
| Di    | aily Limits E | By - Acquire | er/Port/Comr | nodity/Gra | ade             |                |                |  |
| Di    | aily Limits E | By - Acquire | er/Port/Comr | nodity/Gra | ade/Site        |                |                |  |

#### 2. Setting limit by Commodity, Port Zone and Bin Grade

| G     | arainF         | low          |                 |              |                          |                    |                               |
|-------|----------------|--------------|-----------------|--------------|--------------------------|--------------------|-------------------------------|
| Home  | Search 🔻       | Prices 🔻     | Contact 🔻       | Reports      | Assume Acquirer          | Maintain Users     |                               |
| Uploa | d Limits       |              |                 |              |                          |                    |                               |
| •     | Search Selec   | tion         |                 |              |                          |                    |                               |
|       | Acquir         | rer : Grain  | Flow            |              | ~                        |                    |                               |
|       | Seas           | on : Harve   | st 2015/201     | 6            | ~                        |                    |                               |
|       | Commod         | ity: Whea    | t               |              | ~                        |                    |                               |
|       | Port Zo        | PORT         | KEMBLA          |              | ~                        |                    |                               |
|       | Bin Gra        | de : Selec   | t All           |              | $\checkmark$             |                    |                               |
|       | Si             | ite :        | (               | fetch        |                          |                    |                               |
| Þ     | Daily Limits I | By - Acquire | er/Port/Comr    | nodity       |                          |                    |                               |
| •     | Daily Limits I | By - Acquire | er/Port/Comr    | nodity/Gra   | ade                      |                    |                               |
| +     | Daily Limits I | By - Acquire | er/Port/Com     | nodity/Gra   | ade/Site                 |                    |                               |
|       |                | Trade        | mark, Disclaime | r & Copyrigh | nt   Contact Us   Site I | Map   Terms Of Use | e   Security   Privacy Policy |

| 3. Setting minit by Commounty, Fort Zone, Bin Grade and Sit | 3. | Setting | limit by | / Commodity, | Port Zone, | Bin | Grade | and | Sit |
|-------------------------------------------------------------|----|---------|----------|--------------|------------|-----|-------|-----|-----|
|-------------------------------------------------------------|----|---------|----------|--------------|------------|-----|-------|-----|-----|

| G     | <b>irain</b> F | low          |                      |            |                 |                |  |
|-------|----------------|--------------|----------------------|------------|-----------------|----------------|--|
| Home  | Search 🔻       | Prices 🔻     | Contact 🔻            | Reports    | Assume Acquirer | Maintain Users |  |
| Uploa | d Limits       |              |                      |            |                 |                |  |
| •     | Search Selec   | tion         |                      |            |                 |                |  |
|       | Acquir<br>Seas | er: Grain    | Flow<br>st 2015/2010 | 6          | ~               |                |  |
|       | Commod         | ity : Whea   | t                    |            | ~               |                |  |
|       | Port Zo        | one: PORT    | KEMBLA               |            | ~               |                |  |
|       | Bin Gra        | de: APH2     |                      |            | ~               |                |  |
|       | S              | ite : Select | t All                | fetch      |                 |                |  |
| •     | Daily Limits I | By - Acquire | er/Port/Comn         | nodity     |                 |                |  |
| •     | Daily Limits I | By - Acquire | er/Port/Comn         | nodity/Gra | ade             |                |  |
| •     | Daily Limits I | By - Acquire | er/Port/Comn         | nodity/Gra | ade/Site        |                |  |

Trademark, Disclaimer & Copyright | Contact Us | Site Map | Terms Of Use | Security | Privacy Policy

Once you have Limits set up, you can upload your prices via the 'Upload My Prices' screen

#### **Upload Prices with Pricing File**

| Upload My Prices |
|------------------|

Click on Uple

This screen is used to upload prices in bulk via a pricing file. Before you do this you need to generate a pricing file with a specific format (refer Section 2.1 of GrainFlow document 'GCS File Layouts V1.5'. This can be done via your own system, or alternatively GrainFlow can provide a 'Price File Generator' to enable you to produce this file in the required format.

Once you have generated the file and saved it on your computer click on 'Browse' and select the relevant file.

| Upload Prices                      |                                                                                                    |                                                                                                    |
|------------------------------------|----------------------------------------------------------------------------------------------------|----------------------------------------------------------------------------------------------------|
| Acquirer Pricing Fi                | es                                                                                                    |                                                                                                    |
| 1. Select an Ac<br>2. Enter the na | cquirer Name if you have access to more than o<br>me of the price file you wish to upload, or select               | ne Acquirer.<br>Ihe Browse button to locate a price file on your computer.                                                                                   |
| 4. You may se<br>5. Repeat Step    | ect a file from the Files Selected list box and the<br>s 2 to 4 for each price file for the selected Acquir        | crea list pox.<br>In select the Remove button to remove it from the list.<br>er Name until all the price files you wish to upload are displayed in the Files |
| 6. Select the U<br>7. The results  | I box.<br>pload Prices button to start uploading all the pri<br>of the file upload will be shown in the Processing | ce files listed in the Files Selected list box.<br>J Status box.                                                                                             |
| Acquirer Name :                    | Find File:                                                                                                    | Files Selected:                                                                                                    |
| AWB CASH                           |                                                                                                    | Browse Add                                                                                                    |
|                                    |                                                                                                    | Remove                                                                                                    |
|                                    |                                                                                                    |                                                                                                    |
|                                    |                                                                                                    | Upload Prices                                                                                                    |

Click on 'Add' to select the file.

| <ol> <li>Select an Acqui<br/>2. Enter the name</li> </ol>  | rer Name if you have access to more<br>of the price file you wish to upload, or | than one Acquirer.<br>select the Browse button to locate a price file on your computer. |
|------------------------------------------------------------|---------------------------------------------------------------------------------|-----------------------------------------------------------------------------------------|
| 3. Select the Add I                                        | outton to add the price file into the File                                      | s Selected list box.                                                                    |
| <ol> <li>You may select</li> <li>Depent Steps 2</li> </ol> | a file from the Files Selected list box                                         | and then select the Remove button to remove it from the list.                           |
| Selected list bo                                           | c.                                                                              | Acquirer Name until all the price lifes you wish to upload are displayed in the Files   |
| 6. Select the Uploa                                        | d Prices button to start uploading all                                          | the price files listed in the Files Selected list box.                                  |
| <ol><li>The results of th</li></ol>                        | e file upload will be shown in the Proc                                         | cessing Status box.                                                                     |
| Acquirer Name :                                            | Find File:                                                                      | Files Selected:                                                                         |
| AWB CASH                                                   |                                                                                 | Browse Add Demo Prices Upload.csv                                                       |
|                                                            |                                                                                 |                                                                                         |
|                                                            |                                                                                 |                                                                                         |
|                                                            |                                                                                 | Remove                                                                                  |

Click 'Upload Prices'. A screen will appear to confirm that prices have been uploaded. If there is an error, the type of error and action needed, will appear instead.

| Acquirer Pricing Files         1. Select an Acquirer Name if you have access to more than one Acquirer.         2. Enter the name of the price file you wish to upload, or select the Browse button to locate a price file on your computer.         3. Select the Add button to add the price file into the Files Selected list box.         4. You may select a file from the Files Selected list box and then select the Remove button to remove it from the list.         5. Repeat Steps 2 to 4 for each price file into the selected Acquirer Name until all the price files you wish to upload are displayed in the File Selected list box.         6. Select the Upload Prices button to start uploading all the price files listed in the Files Selected list box.         7. The results of the file upload will be shown in the Processing Status box.         Acquirer Name :       Find File:         CBA Grain       Browse       Add         Processing Status       Processing Status       Upload Price         Processing Demo Prices Upload.csv       ======       Price Upload Summary for Demo Prices Upload.csv =====         12 New Pricing Records added.       =====       Price Upload Summary for Demo Prices Upload.csv =====         Processing Completed       upload.csv ====== | load Prices                                                   |                                                            |                                                                                  |      |
|----------------------------------------------------------------------------------------------------|---------------------------------------------------------------|------------------------------------------------------------|----------------------------------------------------------------------------------|------|
| Select an Acquirer Name if you have access to more than one Acquirer.     Enter the name of the price file you wish to upload, or select the Browse button to locate a price file on your computer.     Select the Add button to add the price file into the Files Selected list box.     You may select a file from the Files Selected list box and then select the Remove button to remove it from the list.     Repeat Steps 2 to 4 for each price file for the selected Acquirer Name until all the price files you wish to upload are displayed in the Files     Select the Upload Prices button to start uploading all the price files listed in the Files Selected list box.     The results of the file upload will be shown in the Processing Status box.     Acquirer Name : Find File:     Files Selected:     Browse Add     Remove      Upload Prices      Processing Status      Processing Status      Processing Demo Prices Upload.csv      ===== Price Upload Summary for Demo Prices Upload.csv ======     Processing Completed                                                                                                    | Acquirer Pricing Files                                        |                                                            |                                                                                  |      |
| 2. Enter the name of the price file you wish to upload, or select the Browse button to locate a price file on your computer.     3. Select the Add button to add the price file into the Files Selected list box.     4. You may select a file from the Files Selected list box and then select the Remove button to remove it from the list.     5. Repeat Steps 2 to 4 for each price file for the selected Acquirer Name until all the price files you wish to upload are displayed in the File Selected list box.     6. Select the Upload Prices button to start uploading all the price files listed in the Files Selected list box.     7. The results of the file upload will be shown in the Processing Status box.     Acquirer Name : Find File:         File Selected:         CBA Grain         Upload Price         Upload Price         Upload Price         Upload Price         Upload Price         Upload Price         Upload Price         Upload Price         Upload Price         Upload Price         Upload Price         Processing Status                                                                                                    | 1. Select an Acqui                                            | rer Name if you have access to more than                   | n one Acquirer.                                                                  |      |
| <ul> <li>3. Select the Add button to add the price file into the Files Selected list box.</li> <li>4. You may select a file from the Files Selected list box and then select the Remove button to remove it from the list.</li> <li>5. Repeat Steps 2 to 4 for each price file for the selected Acquirer Name until all the price files you wish to upload are displayed in the File Selected list box.</li> <li>6. Select the Upload Prices button to start uploading all the price files listed in the Files Selected list box.</li> <li>7. The results of the file upload will be shown in the Processing Status box.</li> </ul> Acquirer Name : Find File: Files Selected: CBA Grain Processing Status Processing Status Processing Statued Processing Demo Prices Upload.csv ===== Price Upload Summary for Demo Prices Upload.csv ====== Processing Completed                                                                                                    | 2. Enter the name                                             | of the price file you wish to upload, or selec             | t the Browse button to locate a price file on your computer.                     |      |
| You may select a file from the Files Selected list box and then select the Remove button to remove it from the list.     Repeat Steps 2 to 4 for each price file for the selected Acquirer Name until all the price files you wish to upload are displayed in the File Selected list box.     Select the Upload Prices button to start uploading all the price files listed in the Files Selected list box.     The results of the file upload will be shown in the Processing Status box.     Files Selected:                                                                                                    | 3. Select the Add                                             | outton to add the price file into the Files Se             | lected list box.                                                                 |      |
| S. Repeat Steps 2 to 4 for each price file for the selected Acquirer Name until all the price files you wish to upload are displayed in the File     Select the Upload Prices button to start uploading all the price files listed in the Files Selected list box.     The results of the file upload will be shown in the Processing Status box.     Files Selected:     Find File:     Find File:     Files Selected:     Upload Price     Upload Price     Upload Price     Upload Price     Upload Price     Upload Price     Tocessing Status     Processing Status Processing Demo Prices Upload.csv ===== Price Upload Summary for Demo Prices Upload.csv ===== Processing Completed                                                                                                    | 4. You may select                                             | a file from the Files Selected list box and i              | then select the Remove button to remove it from the list.                        |      |
| Select the Upload Prices button to start uploading all the price files listed in the Files Selected list box.     Select the Upload Prices button to start uploading all the price files listed in the Files Selected list box.     Select the Upload Prices Selected:                                                                                                    | <ol> <li>Repeat Steps 21</li> <li>Selected list ba</li> </ol> | o 4 for each price file for the selected Acq               | uirer Name until all the price files you wish to upload are displayed in the Fil | les  |
| C. Object the opposite if the state uploading at the processing Status box.  7. The results of the file upload will be shown in the Processing Status box.  Acquirer Name : Find File: Files Selected:  CBA Grain  Upload Price  Upload Price  Upload Price  Upload Cov  ===== Price Upload Summary for Demo Prices Upload.cov ===== Processing Records added.  ===== End Price Upload Summary for Demo Prices Upload.cov ===== Processing Completed                                                                                                    | 6 Select the Unio:                                            | x.<br><b>d Prices</b> button to start unloading all the n  | rice files listed in the Files Selected list hoy                                 |      |
| Acquirer Name : Find File: Files Selected:<br>CBA Grain Browse Add<br>Remove Upload Price<br>Tocessing Status<br>Processing Demo Prices Upload.csv<br>===== Price Upload Summary for Demo Prices Upload.csv =====<br>12 New Pricing Records added.<br>===== End Price Upload Summary for Demo Prices Upload.csv =====<br>Processing Completed                                                                                                    | 7. The results of th                                          | e file upload will be shown in the <b>Process</b>          | ing Status box.                                                                  |      |
| cquirer Name : Find File: Files Selected:<br>EBA Grain Browse Add<br>Remove Upload Price<br>Trocessing Status<br>Processing Status<br>Processing Demo Prices Upload.csv<br>===== Price Upload Summary for Demo Prices Upload.csv ======<br>12 New Pricing Records added.<br>==== End Price Upload Summary for Demo Prices Upload.csv ======<br>Processing Completed                                                                                                    |                                                               |                                                            |                                                                                  |      |
| CBA Grain Browse Add<br>Remove Upload Price Upload Price Upload Cov Processing Started Processing Demo Prices Upload.csv ===== Price Upload Summary for Demo Prices Upload.csv ===== 12 New Pricing Records added. ===== End Price Upload Summary for Demo Prices Upload.csv ====== Processing Completed                                                                                                    | cquirer Name :                                                | Find File:                                                 | Files Selected:                                                                  |      |
|                                                                                                    | :BA Grain                                                     |                                                            | Browse Add                                                                       | _    |
| Remove         Upload Price         Upload Price         Processing Started         Processing Demo Prices Upload.csv         ===== Price Upload Summary for Demo Prices Upload.csv =====         12 New Pricing Records added.         ===== End Price Upload Summary for Demo Prices Upload.csv =====         Processing Completed                                                                                                    |                                                               |                                                            |                                                                                  |      |
|                                                                                                    |                                                               |                                                            | Remove                                                                           |      |
| Upload Price Upload Price Upload Coverse Upload.csv Upload.csv Upload.csv ===== 12 New Pricing Records added. Upload Summary for Demo Prices Upload.csv ===== Processing Completed                                                                                                    |                                                               |                                                            |                                                                                  |      |
| Processing Status Processing Demo Prices Upload.csv Processing Demo Prices Upload.csv Processing Demo Prices Upload Summary for Demo Prices Upload.csv ===== 12 New Pricing Records added. ===== End Price Upload Summary for Demo Prices Upload.csv ===== Processing Completed                                                                                                    |                                                               |                                                            | Unload Pri                                                                       | ices |
| Processing Started<br>Processing Demo Prices Upload.csv<br>===== Price Upload Summary for Demo Prices Upload.csv =====<br>12 New Pricing Records added.<br>===== End Price Upload Summary for Demo Prices Upload.csv =====<br>Processing Completed                                                                                                    | rocessing Status -                                            |                                                            |                                                                                  |      |
| Processing Started<br>Processing Demo Prices Upload.csv<br>===== Price Upload Summary for Demo Prices Upload.csv =====<br>12 New Pricing Records added.<br>===== End Price Upload Summary for Demo Prices Upload.csv =====<br>Processing Completed                                                                                                    | Decessing States                                              |                                                            |                                                                                  |      |
| Processing Demo Prices Opload.csv<br>====== Price Upload Summary for Demo Prices Upload.csv =====<br>12 New Pricing Records added.<br>===== End Price Upload Summary for Demo Prices Upload.csv =====<br>Processing Completed                                                                                                    | Processing Started.<br>Decessing Deces                        | <br>Waana Ululaankanu                                      |                                                                                  |      |
| The optical Summary for Demo Prices Optical.csv  12 New Pricing Records added.     The optical Summary for Demo Prices Upload.csv ===== Processing Completed                                                                                                    | Processing Demo F                                             | nces Opioad.csv<br>I Summer for Dense Driese Unlead        |                                                                                  |      |
| ===== End Price Upload Summary for Demo Prices Upload.csv =====<br>Processing Completed                                                                                                    | 12 New Drieine Dee                                            | a Summary for Demo Prices Opioad.                          | .CSV                                                                             |      |
| Processing Completed                                                                                                    | TZ New Pricing Rec                                            | urus auueu.<br>Nood Summeru fer Demo B <del>risse Ur</del> |                                                                                  |      |
| Processing Completed                                                                                                    | Ena Price U<br>Dessesion Comple                               | pload Summary for Demo Prices Op                           | 10au.csv                                                                         |      |
|                                                                                                    | Processing Comple                                             | 190                                                        |                                                                                  |      |

To print a copy of the prices you have uploaded,

NB: The pricing options available to you will be as per those nominated by you on the GrainFlow System Set-up Report.

# View/Maintain my Prices

| electio | Prices      |              |            |              | Assume Acquirer | Maintain Users      |                |  |
|---------|-------------|--------------|------------|--------------|-----------------|---------------------|----------------|--|
| electio |             |              |            |              |                 |                     |                |  |
|         | n Criteria  |              |            |              |                 |                     |                |  |
| cquire  | GrainF      | low          | ~          |              | Date: 1         | 5/10/2015           | Find My Prices |  |
| lollove | r selection | 15           |            |              |                 |                     |                |  |
| aymer   | nt option A | II Pricing O | pti 🗸 Sele | ct Prices to | Rollover Unsele | ct All For Rollover |                |  |
| v Pric  |             |              |            |              |                 |                     |                |  |
| y Flic  |             |              |            |              |                 |                     |                |  |
|         |             |              |            |              |                 |                     |                |  |
|         |             |              |            |              |                 |                     |                |  |
|         |             |              |            |              |                 |                     |                |  |
|         |             |              |            |              |                 |                     |                |  |
|         |             |              |            |              |                 |                     |                |  |
|         |             |              |            |              |                 |                     |                |  |
|         |             |              |            |              |                 |                     |                |  |
|         |             |              |            |              |                 |                     |                |  |
|         |             |              |            |              |                 |                     |                |  |
|         |             |              |            |              |                 |                     |                |  |
|         |             |              |            |              |                 |                     |                |  |
|         |             |              |            |              |                 |                     |                |  |
|         |             |              |            |              |                 |                     |                |  |
|         |             |              |            |              |                 |                     |                |  |

To add a price in the Same Day Prices screen, just select 'Add (Bin Grade Price)', then select from the drop downs the site, pricing option and bin grade, enter your price and whether Increments will be paid (Y/N).

Once complete, hit save and your price will be added and made active from the next hour.

| me        | Search 🔻  | Prices 🔻 | Contact 🔻      | Reports | Ass | ume Acq | uirer | Maintain Us | ers        |            |                  |                               |
|-----------|-----------|----------|----------------|---------|-----|---------|-------|-------------|------------|------------|------------------|-------------------------------|
| aintain I | My Prices |          |                |         |     |         |       |             |            |            |                  |                               |
| quirer    | GrainFlo  | W        |                |         |     |         |       |             |            |            |                  |                               |
| iy Price  | es        |          | Pricing Option |         |     | Grada   |       | Price       | Start Date | End Date   | Pay<br>Increment | Select<br>Prices To<br>Delete |
|           |           |          |                |         |     | Graue   |       |             | Start Date |            |                  |                               |
| UAT -     | The Gum   | s 🗸      | Cash           |         | ~   | H2      | ~     | 267         | 15/10/2015 | 15/10/2015 | N                |                               |

You can also add prices for a future date via the 'Maintain Future Prices' button, or you can roll your current prices into the following day via the 'Rollover Prices' button

| GrainFlow                                                                                                    |                   |                    |                       |                         |                 |                    |                              |
|----------------------------------------------------------------------------------------------------|-------------------|--------------------|-----------------------|-------------------------|-----------------|--------------------|------------------------------|
| lome Search                                                                                                    | Prices            | Contact 🔻          | Reports               | Assume Acquirer         | Maintain Users  |                    |                              |
| /iew My Prices                                                                                                    | iew My Prices     |                    |                       |                         |                 |                    |                              |
| Selection Criteria Acquirer : GrainFlow Pate: 15/10/2015 Find My Prices Find My Prices Payment option All Pricing Optiv Select Prices to Adlover Unselect All For Review |                   |                    |                       |                         |                 |                    |                              |
| My Prices                                                                                                    |                   |                    | /                     |                         |                 |                    |                              |
| Site                                                                                                    | Pricing<br>Option | Grade Price        | Stat Date             | End Date                | Pay<br>Incremen | Tonnes<br>Received | Select Prices To<br>Rollover |
| UAT - The<br>Gums                                                                                                    | Cash              | H2 267.00          | 15/10/201<br>21:00:00 | 5 15/10/201<br>23:59:59 | 5 N             | 0.00               |                              |
|                                                                                                    |                   |                    |                       |                         |                 |                    |                              |
| Rollover P                                                                                                    | rices M           | iintain Future Pri | ces San               | ne Day Cash Prices      | Print Prices    |                    |                              |

### **Withdrawing Prices**

Select Price Withdrawals from 'Prices' list

| G       | GrainFlow                                                                              |                                  |                                        |                               |                                                  |                                                |                           |  |
|---------|----------------------------------------------------------------------------------------|----------------------------------|----------------------------------------|-------------------------------|--------------------------------------------------|------------------------------------------------|---------------------------|--|
| Home    | Search 🔻                                                                               | Prices 🔻                         | Contact 🔻                              | Reports                       | Assume Acquirer                                  | Maintain Users                                 |                           |  |
| Welcome |                                                                                        | Price Withd                      | Price Withdrawals                      |                               |                                                  |                                                |                           |  |
| - Welc  | ome                                                                                    | View / Maintain My Prices        |                                        |                               |                                                  |                                                |                           |  |
| Welc    | ome to the AW                                                                          | Upload My                        | Prices                                 |                               |                                                  |                                                |                           |  |
| Our n   | new page allow<br>any time you an                                                      | vs you to view<br>e experiencing | v and create Mo<br>g difficulty in usi | vements and<br>ing any of the | Title Transfers for gra<br>functionality send us | in that you currently<br>an e-mail with your o | have title for.<br>query. |  |
|         |                                                                                        |                                  | Movements                              | U                             | se this option to view a                         | and maintain details o                         | of Movements              |  |
|         | Use this option to maintain details of Title Transfers Title Transfers Reports Reports |                                  |                                        |                               |                                                  |                                                |                           |  |
|         |                                                                                        |                                  |                                        |                               |                                                  |                                                |                           |  |
|         |                                                                                        |                                  | A state                                |                               |                                                  |                                                |                           |  |

Then:

- 1. Select site
- 2. Select Commodity
- 3. Select bin grade
- 4. Select additional sites (hold down ctrl key and select)
- 5. Click on submit

In this example wheat cash prices in the Newcastle port zone have been withdrawn

| elected Site  | Season :   | Ζ.      | Commodity : | Acquirer | :    |    | Payment Optio | n : |
|---------------|------------|---------|-------------|----------|------|----|---------------|-----|
| Beanbri 🗸     | Harvest 20 | 13/2014 | Wheat       | - AWB C  | CASH | •  | Cash          | •   |
| ther Sites    | _          |         |             |          |      | 3. | Bin Grade :   | _   |
| Filter        |            |         |             |          |      |    | All           | •   |
| NSW Sites -   |            |         |             |          |      |    | AGP1          |     |
|               |            |         |             |          |      |    | AH9           | -   |
| West Wyalong  | 1          |         |             |          |      |    | AH9H          | =   |
| Bogan Gate 4. |            |         |             |          |      |    |               |     |
| Stockinhingal |            |         |             |          |      |    |               |     |
| Bellata       |            |         |             |          |      |    |               |     |
| Nyngan        |            |         |             |          |      |    | APW1          |     |
| Narromine     |            |         |             |          |      |    | APWH          |     |
| Gilgandra     |            |         |             |          |      |    | APWL          |     |
| Daklands      |            |         |             |          |      |    | ASW1          |     |
| Beanbri       |            |         |             |          |      |    | ASWS          |     |
| Grong Grong   |            |         |             |          |      |    | AUH2          |     |
|               |            |         |             |          |      |    | AUH3          | Ψ.  |
| Submit        |            |         |             |          |      |    |               |     |
|               |            |         |             |          |      |    |               |     |

## **Title Transfers**

To initiate a Title Transfer, select Title Transfers from the menu.

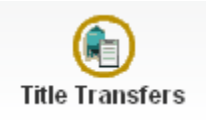

You will be taken to the search screen where you can search for existing Title Transfers or initiate a new Title Transfer. For New Title Transfers Click on New Title Transfer

| Title Transfer Search                               |        |      |                  |                        |   |            |             |                                      |
|-----------------------------------------------------|--------|------|------------------|------------------------|---|------------|-------------|--------------------------------------|
| Title Transfer Search<br>Title Transfer Detail No : | From : | To : | Acquirer Ref No. | Acquirer :<br>AWB CASH | ~ | )<br>Buyer | )<br>Seller | Title Status :<br>Select V<br>Search |
| Search Results                                      |        |      |                  |                        |   |            |             |                                      |
|                                                     |        |      |                  |                        |   |            |             |                                      |
|                                                     |        |      |                  |                        |   |            |             |                                      |
|                                                     |        |      |                  |                        |   |            |             |                                      |
|                                                     |        |      |                  |                        |   |            |             |                                      |
|                                                     |        |      |                  |                        |   |            |             |                                      |
|                                                     |        |      |                  |                        |   |            |             |                                      |
|                                                     |        |      |                  |                        |   |            |             |                                      |
|                                                     |        |      |                  |                        |   |            |             |                                      |
| New Title Transfer                                  |        |      |                  |                        |   |            |             |                                      |

#### Selling Acquirer Steps:

- 1. Selling Acquirer enters reference number
- 2. Selling Acquirer chooses Acquirer name from Seller details list (Acquirers will have access to their entities)
- 3. Selling Acquirer enters any comments
- 4. Selling Acquirer chooses site, bin grade, location and enters tonnage they wish to transfer
- 5. Should more than one grade or site be required click on Add to transfer additional tonnage
- 6. Selling Acquirer chooses Buying Acquirer from list (the list displays those acquirers who have a signed storage and handling agreements with AWB GrainFlow).

| Creat                               | ted Date : Seller  | r: Buyer :                                                  | Stat                                                  | us:                 |
|-------------------------------------|--------------------|-------------------------------------------------------------|-------------------------------------------------------|---------------------|
|                                     |                    |                                                             |                                                       |                     |
| ).: Ref123<br>r: CBA Grain<br>s: 3. | 2.                 | Buyer Deta<br>Buyer Refe<br>Buying Act<br>Comments/C<br>Ref | er No. :<br>quirer : ABC Pty Ltd<br>Change<br>quest : | • 6.<br>•           |
| ence Site<br>er Site                | 2                  | BinGrade                                                    | Available Tonnage                                     | Tonnage<br>Transfer |
| UA                                  | T - Sea Lake       | ▼ 05/06 H2                                                  | 24940.11                                              | 5000.00             |
| ence Site                           | )<br>IT - Sea Lake | BinGrade                                                    | Available Tonnage                                     | Tonr<br>Tran        |

7. Selling Acquirer clicks on and confirms their wish to submit the transfer to the buyer.

Note - Once the Buying Acquirer accepts the transfer the Selling Acquirer will received an email notifying them of the buyer's acceptance.

#### **Buying Acquirer Steps:**

8. Buying Acquirer receives e-mail informing them that Selling Acquirer has initiated a transfer.

| A Title Transfer ha<br>Approve.          | s been Requested by                        | CBA Grain for Mc                            | nday, 27 August 200          | 7 for you (Å | BC Pty Ltd)  | to review and |
|------------------------------------------|--------------------------------------------|---------------------------------------------|------------------------------|--------------|--------------|---------------|
| Seller Reference:                        | Ref123                                     |                                             |                              |              |              |               |
| Season<br>=====<br>Harvest 2005/2006     | Site<br>====<br>UAT - Sea Lake             | Bingrade<br>=======<br>05/06 H2             | Tonnage<br>======<br>5000.00 |              |              |               |
| Click on the follow<br>Transfer.         | ing link to "Login"                        | to the AWB Grain                            | Flow Ltd Acquirer P          | ortal to vie | w and approv | ve the Title  |
| https://www.awb.com<br>NB. Please do not | .au/growers?EMRef=T<br>reply to this messa | <u>DOO26274EMAcq=2</u><br>ge. This is a sys | tem generated email          |              |              |               |

9. Buying acquirer clicks on link provided and is taken to the login page where they enter their user ID and password. Buyer is then taken to the Title Transfer entry screen for the applicable transfer.

| Home   Title Transfer Search   Movement Search   View / Maintain My Price                                  | es   Upload My Prices   Reports   Assume                                                   | e Acquirer         |
|----------------------------------------------------------------------------------------------------|--------------------------------------------------------------------------------------------|--------------------|
| Title Ref No.TD002627 Created Date : 27/08/2007 Seller: CBA Grain                                          | Buyer : ABC Pty Ltd                                                                        | Status : Requested |
| Title Transfer                                                                                             |                                                                                            |                    |
| Seller Details Seller Ref No. : Ref123 Selling Acquirer : CBA Grain Comments : Back dated: Effective Date: | Buyer Details Buyer Refer No. : Buying Acquirer : ABC Pty Ltd Comments/Change 11 Request : | 10.<br>•           |
| Reference Number Site     BinGrade       TT004093     UAT - Sea Lake     Image: Colored state              | Tonnage Transfer         5000.00                                                           | Add                |
| 12.<br>Submit Accept Print Reject Modify                                                                   | Request Change Return                                                                      | to Search          |

- 10. Buying acquirer enters Buyers Reference No
- 11. Buying acquirer enters any comments
- 12. If happy with the details, the Buying Acquirer clicks on Accept. A confirmation will appear which the Selling Acquirer must accept before the transfer is completed

- 13. Once the Buying Acquirer has accepted the transfer the entitlement stock is debited from the Selling Acquirer and credited to the Buying Acquirer as at the date and time the Selling Acquirer initiated the transfer.
- 14. Both Buyer and Seller can print a copy of the Title Transfer Manifest for their records.

Please note that Title Transfers must be initiated and accepted within the same calendar month.

#### **Alternative Flows**

- The Selling Acquirer may choose to amend the details by clicking on Modify prior to the Buying Acquirer accepting the transfer. A second e-mail will be sent to the Buying Acquirer with a link to the amended transfer.
- The Buying Acquirer may request changes to the proposed transfer by recording the details in the buyer comments/change request area and clicking on Request Change. An e-mail will be sent to the Selling Acquirer notifying them of the proposed change.
- The Buying Acquirer may choose not to accept the transfer by clicking on Reject. An email notification will be sent to the Selling Acquirer.

# Accessing Reports

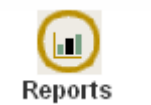

Click on the

icon.

The user can then select the report type from the drop down menu. Once selected, report parameter fields will appear for the user to refine their selection. By selecting different options in these fields, other grouping & selection parameters will become available.

| Report                          | Report Details |
|---------------------------------|----------------|
| Select a report                 |                |
| Select a report                 |                |
| Acquirer Receivals by Date      |                |
| Acquirer Receivals by Season    |                |
| Entitlement Stock Report        |                |
| Manual Inventory Adjustments    |                |
| Pricing Report                  |                |
| Segregation Availability Report |                |
| Stack Averages Report           |                |
| Title Transfer Report           |                |
|                                 |                |
|                                 |                |
| Report Format                   |                |
|                                 |                |
| Web Page                        |                |
|                                 |                |
|                                 |                |
|                                 |                |
| Create report                   |                |
|                                 |                |
|                                 |                |
|                                 |                |

#### **Report Descriptions**

Acquirer Daily Limits Report (live) - Allows you to view your current limits including your purchases for the day

Acquirer Prices at Future Date - Allows you to view your uploaded prices for a future date so you can check prices have uploaded correctly

Acquirer Purchases By Day (live) - Allows you to view your cash purchases on a specific date and broken down by site, grade and cash price.

**Acquirer Receivals by Date** - Allows you to look at your receivals on a real time basis for a period of time that you select by defining to and from dates. By changing *Group Receivals* by to Bin Grade you can further refine report to differentiate between contract & cash deliveries.

Acquirer Receivals by Season - Another receivals report which allows you to view total receivals into AWB GrainFlow sites.

Acquirer Ticket by Ticket Report – Allows you to view details on each ticket direct from the grower. Note this report must be run at a one month maximum range.

Daily Cash Prices Report – Allows you to track your price changes throughout the day.

**Entitlement Stock Audit Report** – Provides a break down of all the transactions that make up your entitlement stock figure for a particular bin grade, season and site.

**Entitlement Stock Report -** This is your stock report. Please note that the stock report will be current as of midnight the previous evening - this is when the system updates all movements, title transfers etc. into the entitlement stock figure.

**Manual Inventory Adjustment -** This report shows any changes that have been made to stock levels outside the normal receival, movements or title transfer process.

**Movement Daily Summary Report** - This report gives a daily summary by order of any of your movements/outturns from site.

**Movement Details Report -** This report gives load by load details on any of your movements/outturns from site.

Pricing Report - Allows you to view and sort all prices posted at GrainFlow sites on a given day

**Segregation Availability Report -** Allows you to view what segregations are available for receival at GrainFlow sites

**Stack Averages Report –** Provides stack averages for quality attributes in stacks which you have ownership or have had ownership.

Title Transfer Report - Details all title transfers to or from a selected acquirer